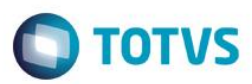

### Evidência de Testes

| Produto:                  | SIGALOJA/SIGAFRT                |
|---------------------------|---------------------------------|
| Versão:                   | P12                             |
| Produto/Versão Integrado: |                                 |
| Banco de Dados:           | Progress, Oracle, SQL, Informix |

1

#### 1. Evidência e sequência do passo a passo

#### Teste Unitário (Codificação)

[Informar uma breve descrição dos testes realizados. O Print Screen de telas é opcional]

1 - Ative o TEF Manual - MV\_TEFMANU com .T.

| <b>()</b>       | Editar Parametro - MV_TEFMANU                                                          |
|-----------------|----------------------------------------------------------------------------------------|
| Gerenci         | ador de Base Outras Ações 🖕 Cancelar Salvar                                            |
| <u>I</u> nforma | acoes Descricao                                                                        |
| Filial          |                                                                                        |
| Nome da Var.    | MV_TEFMAN                                                                              |
| Tipo            | 3 - Lógico 🛛 🔻                                                                         |
| Cont. Por       | Т                                                                                      |
| Cont. Ing       | Т                                                                                      |
| Cont. Esp       | Т                                                                                      |
|                 |                                                                                        |
|                 |                                                                                        |
|                 | ותפט שבונים מסיביספט של וווידיווויטרניט של די דפטוווינדוויט טווי שטעט פע דפרטטויטט. סט |

2 - Efetue uma venda na forma Cartão (Débito ou Crédito)

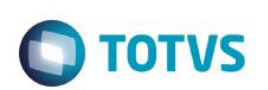

| 6                               |                    | TOTVS Série T Servicos  | (Microsiga) 02 9 0012       |                        |                                      | - 0                     | ×          |
|---------------------------------|--------------------|-------------------------|-----------------------------|------------------------|--------------------------------------|-------------------------|------------|
| S Venda Assistida [02.9.0012] × |                    | , or to bene i bennişeb | (interestiga) et steert t   |                        |                                      |                         |            |
| TOTVS   Controle de Lojas       |                    | TOTVS Sér               | ie T Serviços MSSQL7 P12top | cx 28/09/2016 Grupo To | tvs 1 / Filial Belo Hor F4   F5   F6 | F7   F8   F9   F10   F1 | 1   F12    |
| •                               |                    | Venda Assistida         | - Finaliza Venda            |                        |                                      |                         | ×          |
| Gravacão Detalhes               | Estoque Outros     |                         |                             |                        |                                      |                         |            |
| No Orcamento*                   | Vendedor*          | Nome Vend.              |                             |                        | Cliente*                             |                         |            |
| 000808                          | 000001 4           | VENDEDOR PADRAO         |                             |                        | 1 4                                  |                         | 5          |
| Loja Cliente*                   | Nome Cliente       |                         | Dt.Validade                 | 0/2016                 | MultiNegoc                           |                         | 9          |
|                                 |                    |                         |                             |                        |                                      |                         |            |
|                                 |                    |                         |                             |                        |                                      |                         | 800<br>800 |
|                                 |                    |                         |                             |                        |                                      |                         | Ž          |
| ltem Produto Descricao          | Quantidade         | Preco Unit VI           | ritem Unidade               | Desconto Valor Des     | sc Numero Serie                      | Entr 🛋                  | 10         |
| 01 2 PRODUTO 2                  | 1,00               | 6,1000                  | 6,10 UN                     | 0,00                   | 0,00                                 | Reti 🔺                  |            |
| 02 1 PRODUTO 1                  | 10,00              | 2,5000                  | 25,00 UN                    | 0,00                   | 0,00                                 |                         |            |
|                                 |                    |                         |                             |                        |                                      |                         |            |
|                                 |                    |                         |                             |                        |                                      |                         | L.         |
|                                 |                    |                         |                             |                        |                                      |                         |            |
|                                 |                    |                         |                             |                        |                                      |                         |            |
|                                 |                    |                         |                             |                        |                                      |                         |            |
|                                 |                    |                         |                             |                        |                                      |                         |            |
|                                 |                    |                         |                             |                        |                                      |                         |            |
|                                 |                    |                         |                             |                        |                                      |                         |            |
|                                 |                    |                         |                             |                        |                                      |                         |            |
|                                 |                    |                         |                             |                        |                                      | Ŧ                       |            |
|                                 |                    |                         |                             |                        |                                      |                         |            |
| Sub-total + impostos 31,10      | Desconto % 0,00 De | esconto \$ 0,00         | Qtde Volume                 | 11,00 Total de         | Mercadorias                          | 31,10                   |            |
|                                 |                    |                         |                             |                        |                                      |                         |            |
|                                 |                    |                         |                             |                        |                                      |                         | _          |
| . 🙂 🛛 🖻                         | agamento           | E (2)                   |                             | Pagamento              |                                      | ×                       |            |
|                                 |                    |                         |                             |                        |                                      | 0                       |            |
| Data 28                         | /09/2016 ?         |                         | Data                        | 28/09/2016 ?           | -                                    |                         |            |
| Valor                           | 10.00 2            |                         | Valor                       | 12.0                   | 02                                   |                         |            |
| Earma Data                      | 10,00              |                         | Farma Data                  | 12,0                   |                                      |                         |            |
| Car                             | tao Credito 🔻      |                         | Forma Pgto                  | Cartao Credito         | •                                    |                         |            |
| ID Cartão 1                     |                    |                         | ID Cartão                   | 2                      |                                      |                         |            |
| Parcelas 2                      |                    |                         | Parcelas                    | 3                      |                                      |                         |            |
|                                 |                    |                         |                             |                        |                                      |                         |            |
|                                 |                    |                         |                             |                        |                                      |                         |            |
|                                 |                    |                         |                             |                        |                                      |                         |            |
|                                 | Ok Canc            | elar                    |                             |                        | Ok Cancelar                          |                         |            |

|                                                                                                    | Testes                                              |                               |                                                                                                    |                                                                                              | Ο ΤΟΤΥ                                           |
|----------------------------------------------------------------------------------------------------|-----------------------------------------------------|-------------------------------|----------------------------------------------------------------------------------------------------|----------------------------------------------------------------------------------------------|--------------------------------------------------|
|                                                                                                    | Pagamento                                           | ×                             |                                                                                                    |                                                                                              |                                                  |
| Data<br>Valor<br>Forma Pgto                                                                                                    | 28/09/2016 ?<br>9,10 ?<br>Dinheiro                  | •                             |                                                                                                    |                                                                                              |                                                  |
|                                                                                                    | Ok                                                  | Cancelar                      |                                                                                                    |                                                                                              |                                                  |
| Venda Assistida [02.9.0012] ×                                                                                                    |                                                     | TOTVS Série T Servi           | ços (Microsiga) 02.9.0012                                                                                                    |                                                                                              |                                                  |
| VS   Controle de                                                                                                    | e Lojas                                             |                               | S Série T Serviços MSSQL7 P12top c                                                                                             | 28/09/2016 Grupo Totvs                                                                       | s 1 / Filial Belo Hor F4   F5   F6   F7   F8   I |
| Gravacão Detali                                                                                                    | nes Estoque Outros                                  |                               |                                                                                                    |                                                                                              |                                                  |
| Gravacão Detali<br>Orcamento®<br>0808                                                                                                    | Vendedor*<br>000001 Q                               | Nome Vend.<br>VENDEDOR PADRAO |                                                                                                    |                                                                                              | Cliente*                                         |
| Gravacão Detali<br>Orcamento<br>10808<br>ja Cliente                                                                                                | Vendedor*<br>000001 Q<br>Nome Cliente<br>CLIENTE 01 | Nome Vend.<br>VENDEDOR PADRAO | Dt. Validade<br>06/10/2                                                                                                    | 016                                                                                          | Cliente*<br>1 Q<br>MultNegoc                     |
| Gravacão Detali<br>Orcamento<br>00008<br>ja Cliente                                                                                                | Les Estoque Outros                                  | Nome Vend.<br>VENDEDOR PADRAO | Dt. Validade<br>06/10/2                                                                                                    | J16                                                                                          | Cliente*<br>1 Q<br>MultiNegoc                    |
| Gravacão Detail<br>Orcamento*<br>J0808<br>ja Cliente*<br>1<br><u>Dinheiro Qhe</u><br>Irar Pagamentos                                               | ees Estoque Outros                                  | Nome Vend.<br>VENDEDOR PADRAO | Dt Validade<br>06/10/2<br>Data Forma Pgto Valor<br>28/09/2016 RS<br>28/09/2016 CC                                              | D16 IIII<br>Pago Parcelas ID Ca<br>9,10 1<br>10,00 2 1<br>12,00 3 2                          | Cliente* 1 Q MultiNegoc                          |
| Gravacão Detail<br>Orcamento*<br>20808<br>ja Cliente*<br>1<br><u>Dinheiro Qhe</u><br>trar Pagamentos                                               | tes Estoque Outros                                  | Nome Vend.<br>VENDEDOR PADRAO | Dt. Validade           06/10/2           28/09/2016         R5           28/09/2016         CC           28/09/2016         CC | D16         III           9,10         1           10,00         2           12,00         3 | Cliente* 1 Q MultiNegoc                          |
| Gravacão Detail<br>Orcamento*<br>D0808<br>ja Cliente*<br>t<br>I<br><u>Dinheiro</u> <u>Che</u><br>star Pagamentos                                   | res Estoque Outros                                  | Nome Vend.<br>VENDEDOR PADRAO | Dt Validade<br>06/10/2<br>28/09/2016 R5<br>28/09/2016 CC 2<br>28/09/2016 CC 2                                                  | 016 III Ca<br>9,10 1 1<br>10,00 2 1<br>12,00 3 2                                             | Cliente* 1 2 MutNegoc                            |
| Gravacão Detail<br>Orcamento*<br>20808<br>ja Cliente*<br>1<br><u>Unheiro Qhe</u><br>trar Pagamentos                                                | tes Estoque Outros                                  | Nome Vend.<br>VENDEDOR PADRAO | Dt Validade<br>06/10/2<br>28/09/2016 R5 2<br>28/09/2016 CC 2<br>28/09/2016 CC 1                                                | D16         III           9,10         1           10,00         2           12,00         3 | Cliente* 1 2 MutNegoc                            |
| Gravacão     Detail       Orcamento*     10808       Ja Cliente*     1       Unheiro     Ohe       Irar Pagamentos     9       sição de Pgto     ? | tes Estoque Outros                                  | Isa Cond.negociada            | Dt Validade<br>06/10/2<br>28/09/2016 R5<br>28/09/2016 CC<br>28/09/2016 CC                                                      | D16 IIII<br>Pago Parcelas D Ca<br>9,00 1<br>10,00 21<br>12,00 3 2<br>Troco                   | Cliente* 1 Q MultNegoc                           |

3 - É mostrada a tela de "sem comunicação com o TEF"

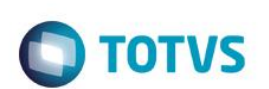

|                               |                       | TOTVS Série T Serviços (N       | ficrosiga) 02.9.0012                      |                                            | - 6           |
|-------------------------------|-----------------------|---------------------------------|-------------------------------------------|--------------------------------------------|---------------|
| Venda Assistida [02.9.0012] × |                       |                                 |                                           |                                            | 6             |
| TVS   Controle de L           | ojas                  |                                 | TOTVS Série T Serviços MSSQL7 P12top cx 2 | 28/09/2016 Grupo Totvs 1 / Filial Belo Hor | F8   F9   F10 |
|                               |                       | Venda Assistida - Fi            | naliza Venda                              |                                            |               |
| Gravacão Detalhes             | Estoque Outros        |                                 |                                           |                                            |               |
|                               |                       |                                 |                                           |                                            |               |
|                               |                       |                                 |                                           |                                            |               |
| o Orcamento*                  | Vendedor*             | Nome Vend.                      |                                           | Cliente*                                   |               |
| 00808                         | 000001 9              | VENDEDOR PADRAO                 |                                           | 1 Q                                        |               |
| ja Cliente*                   | Nome Cliente          |                                 | Dt.Validade                               | MultiNegoc                                 |               |
| 1                             | CLIENTE               | TEF - Transferência Eleti       | ônica de Fundos                           |                                            |               |
|                               | Mensagem SITEF - C    | Cartão de Crédito 1 - R\$ 10,00 |                                           |                                            |               |
|                               |                       |                                 |                                           |                                            |               |
|                               | Sem conexao           | SiTef                           |                                           |                                            |               |
|                               |                       |                                 |                                           | 1                                          |               |
| Distaire                      | Solicitação SITEF     |                                 |                                           | Cartão                                     | <u>^</u>      |
| Dinneiro Cheque               | canao                 |                                 |                                           |                                            |               |
| erar Pagamentos               | Sem coney             | ao SiTef                        |                                           |                                            | _             |
|                               | o on conex            |                                 |                                           |                                            |               |
|                               |                       |                                 |                                           |                                            |               |
|                               |                       |                                 |                                           |                                            |               |
|                               |                       |                                 |                                           |                                            |               |
|                               |                       |                                 |                                           |                                            |               |
|                               |                       |                                 |                                           |                                            |               |
|                               |                       |                                 |                                           |                                            |               |
|                               |                       |                                 |                                           |                                            |               |
|                               |                       |                                 |                                           |                                            |               |
|                               |                       |                                 | Continuar Voltar Encerr                   | ar                                         |               |
|                               |                       |                                 |                                           |                                            |               |
|                               |                       |                                 |                                           |                                            |               |
|                               |                       |                                 |                                           |                                            | Ψ.            |
|                               |                       |                                 |                                           |                                            | • •           |
| ndição de Pgto ?              |                       | Tota                            | I Parcelas 31,10 Troco                    | 0,00                                       |               |
| -total + impostos             | 31.10 Desconto % 0.00 | Desconto \$ 0.00                | Qtde Volume 11.00 Tota                    | al da Venda                                | 31,10         |
|                               |                       |                                 |                                           |                                            |               |

|                               |                     | TOTVS Série T Serviços (       | Microsiga) 02.9.0012              |                  |                                 | _ 0       |
|-------------------------------|---------------------|--------------------------------|-----------------------------------|------------------|---------------------------------|-----------|
| Venda Assistida [02.9.0012] × |                     |                                |                                   |                  |                                 |           |
| TVS   Controle de Lojas       | ;                   |                                | TOTVS Série T Serviços MSSQL7 P12 | op cx 28/09/2016 | Grupo Totvs 1 / Filial Belo Hor | F8 F9 F10 |
|                               |                     | Venda Assistida -              | Finaliza Venda                    |                  |                                 |           |
| Gravacão Detalhes             | Estoque Outros      |                                |                                   |                  |                                 |           |
|                               |                     |                                |                                   |                  |                                 |           |
|                               |                     |                                |                                   |                  |                                 |           |
| o Orcamento*                  | Vendedor*           | Nome Vend.                     |                                   |                  | Cliente*                        |           |
| 00808                         | 000001 4            | VENDEDOR PADRAO                |                                   |                  | 1 4                             |           |
| ja Cliente*                   | Nome Cliente        |                                | Dt.Validade                       |                  | MultiNegoc                      |           |
| 1                             | CLIENTE             | TEF - Transferência Ele        | trônica de Fundos                 |                  |                                 |           |
|                               | Mensagem SITEF - Ca | artão de Crédito 1 - R\$ 10,00 |                                   |                  |                                 |           |
|                               |                     |                                |                                   |                  |                                 |           |
|                               | Sem conexao         | SiTef                          |                                   | /                |                                 |           |
|                               |                     |                                |                                   |                  |                                 |           |
|                               | Solicitação         |                                |                                   | Car              | rtäo                            | <b>A</b>  |
| Dinheiro Cheque               | Cartao              | sem comunicação com o SiTef    |                                   | 1/10             |                                 |           |
| erar Pagamentos               |                     | sem comunicação com o orier    |                                   |                  |                                 |           |
|                               |                     |                                |                                   |                  |                                 |           |
|                               |                     |                                |                                   |                  |                                 |           |
|                               |                     |                                |                                   | _                |                                 |           |
|                               |                     |                                | Fech                              | ar               |                                 |           |
|                               |                     |                                |                                   |                  |                                 |           |
|                               |                     |                                |                                   | _                |                                 |           |
|                               |                     |                                |                                   |                  |                                 |           |
|                               |                     |                                |                                   |                  |                                 |           |
|                               |                     |                                |                                   |                  |                                 |           |
|                               |                     |                                | Continuar Voltar                  | Encerrar         |                                 |           |
|                               |                     |                                |                                   | _                |                                 |           |
|                               |                     |                                |                                   |                  |                                 |           |
|                               |                     |                                |                                   |                  |                                 |           |
|                               |                     |                                |                                   |                  |                                 | T         |
|                               |                     | 4.0                            |                                   |                  |                                 | •         |
| ndição de Pgto ?              |                     | Tot                            | al Parcelas 31,10 Troco           | o (              | ),00                            |           |
|                               |                     |                                |                                   |                  |                                 |           |

4 - Continue Manualmente e a tela para a digitação de NSU é mostrada

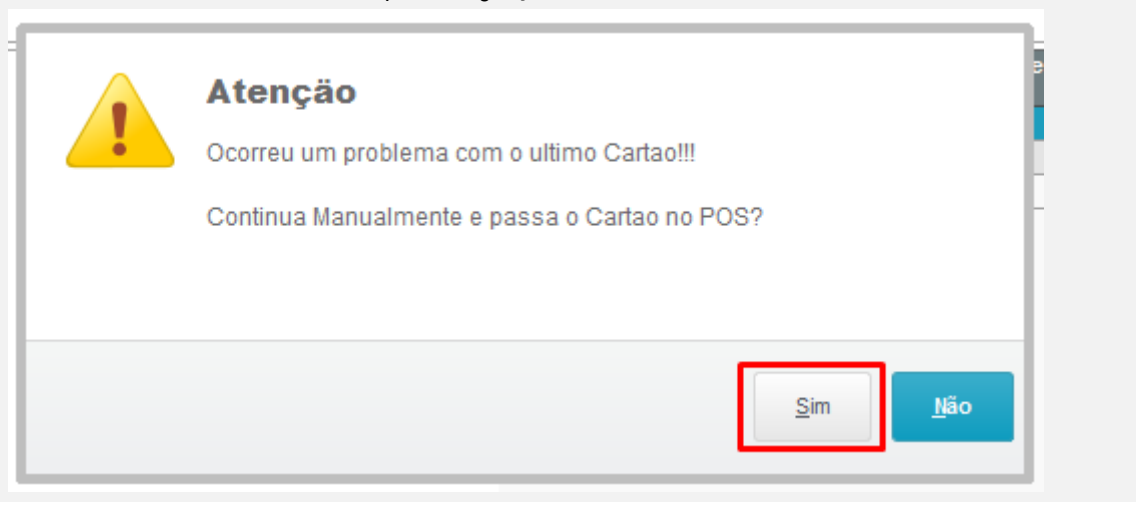

# Ο ΤΟΤΥΣ

| Informações da Tran                                                               | isação             | ×              | ٩                                                        | Informaç             | ções da Tran         | sação                  | ×             |                       |
|-----------------------------------------------------------------------------------|--------------------|----------------|----------------------------------------------------------|----------------------|----------------------|------------------------|---------------|-----------------------|
| Cartao Crédito- ID 1<br>Valor : 10.00<br>Código de Autorização da Transação(NSU): | 1010101010<br>ОК   |                | Cartao Crédito- ID<br>Valor : 12.00<br>Código de Autoriz | ) 2<br>zação da Trai | nsação(NSU):         | 32323232323232<br>0K   |               |                       |
| ۲                                                                                 | T                  | OTVS Série T S | Serviços (Microsiga) 02                                  | 2.9.0012             |                      |                        |               | - 8 ×                 |
| S Venda Assistida [02.9.0012] ×                                                   |                    |                |                                                          |                      |                      |                        |               | <b>≅ 0</b>            |
| TOTVS   Controle de Lojas                                                         |                    |                |                                                          | TOTVS                | Série T Serviços MSS | QL7 P12top cx 28/09/20 | 16 Grupo Totv | s 1 / Filial Belo Hor |
| Venda Assistida                                                                   |                    |                |                                                          |                      |                      |                        |               | ۵ ×                   |
| + <u>A</u> tendimento / <u>F</u> inaliza venda <u>V</u> isualiz                   | ar Imprimir browse | <u>O</u> utras | Ações 🔻                                                  |                      | I                    | Pesquisar              |               | <b>Q</b> Filtrar      |
| Filial                                                                            | No Orcamento       | Cliente        | Nota Fiscal                                              | Serie                | Numero PD            | V Operador             | ▶ Dt.Emi      | ssao                  |
| D MG 01 -Filial BELO HOR                                                          | 000808             | 1              | 000195                                                   | SWE                  | 0001                 | C02                    | 26/09/2016    |                       |

#### 5 - Verifique que os campos referentes são gravados (SL1,SL4,SE1 - \_NSUTEF/\_DATATEF/\_DOCTEF)

select L1\_NSUTEF,L1\_DOCTEF,L1\_DATATEF,L1\_VENDTEF,\* from SL1T10 where L1\_NUM in ('000808','000808')
select L4\_NSUTEF,L4\_DOCTEF,L4\_DATATEF,L4\_FORMAID,L4\_VENDTEF,\* from SL4T10 where L4\_NUM in ('000808','000808')
select E1\_DOCTEF,E1\_NSUTEF,E1\_CARTAO,\* from SE1T10 where E1\_NUM in ('000195','000195')

|              |           |            |           |             |           |          |            |            |          |           |             |            |          |           |          |          |            | · · · ·  |
|--------------|-----------|------------|-----------|-------------|-----------|----------|------------|------------|----------|-----------|-------------|------------|----------|-----------|----------|----------|------------|----------|
| lesultados 🚹 | Mensagens |            |           |             |           |          |            |            |          |           |             |            |          |           |          |          |            |          |
| L1_NSUTEF    | L1_DOCTEF | L1_DATATEF | L1_VENDTE | F L1_FILIAL | L1_NUM    | L1_VEND  | L1_COMIS   | L1_CLIENTE | L1_LOJA  | L1_TIPOCL | I L1_VLRTO  | T L1_DESCO | NT L1_VL | RLIQ L1_  | NROPCLI  | L1_DTLIM | L1_DOC     | L1_SERI  |
| 101010       | 101010101 | 20160928   | S         | D MG 01     | 808000    | 000001   | 0          | 1          | 01       | F         | 31,1        | 0          | 31,1     |           |          | 20161006 | 000195     | SWE      |
| 14 NSUTEE    | 14 DOCTEE | 14 DATATEE | 14 FORMAI | ) 14 VENDTE | F I 4 FII | IAL L4 N | UM L4 DAT  | A 14 VALOR | 14 FORM  | MA L4 AD  | MINIS       | L4 NUMC    | ART I4 A | GENCIA    | 14 CONTA | 14 RG    | 14 TELEFOI | N 14 0   |
|              | 1         |            |           |             | D MG      | 01 0008  | 08 2016092 | 8 9.1      | R\$      |           |             |            |          |           |          |          |            |          |
| 101010       | 101010101 | 20160928   | 1         | S           | D MG      | 01 0008  | 08 2016092 | 8 5        | CC       | AF1 - A   | DM FINANCEI | RA         |          |           |          |          |            |          |
| 101010       | 101010101 | 20160928   | 1         | S           | D MG      | 01 0008  | 08 2016102 | 8 5        | CC       | AF1 - A   | DM FINANCEI | RA         |          |           |          |          |            |          |
| 323232       | 323232323 | 20160928   | 2         | S           | D MG      | 01 0008  | 08 2016092 | 8 4        | CC       | AF1 - A   | DM FINANCEI | RA         |          |           |          |          |            |          |
| 323232       | 323232323 | 20160928   | 2         | S           | D MG      | 01 0008  | 08 2016102 | 8 4        | CC       | AF1 - /   | DM FINANCEI | RA         |          |           |          |          |            |          |
| 323232       | 323232323 | 20160928   | 2         | S           | D MG      | 01 0008  | 08 2016112 | 27 4       | CC       | AF1 - A   | DM FINANCEI | RA         |          |           |          |          |            |          |
|              |           |            |           |             |           |          |            |            |          |           |             |            |          |           |          |          |            |          |
| E1_DOCTEF    | E1_NSUTEF | E1_CARTAO  | E1_FILIAL | E1_PREFIXO  | E1_NUM    | E1_PARCE | LA E1_TIP  | E1_NATUR   | EZ E1_PO | RTADO E   | 1_AGEDEP    | 1_CLIENTE  | E1_LOJA  | E1_NOMCL  | I E1_EMI | SSAO E1  | _VENCTO    | E1_VENC  |
|              |           |            | D MG 01   | SWE         | 000195    |          | R\$        | DINHEIRO   | C02      |           |             | 1          | 01       | CLIENTE 0 | 1 201609 | 28 20    | 160928     | 20160928 |
| 1010101010   | 101010    |            | D MG 01   | SWE         | 000195    | Α        | CC         | CARTAO     | C02      |           |             | 1          | 01       | CLIENTE 0 | 1 201609 | 28 20    | 160928     | 2016092  |
| 1010101010   | 101010    |            | D MG 01   | SWE         | 000195    | В        | CC         | CARTAO     | C02      |           |             | 1          | 01       | CLIENTE 0 | 1 201609 | 28 20    | 161028     | 2016102  |
| 323232323    | 323232    |            | D MG 01   | SWE         | 000195    | С        | CC         | CARTAO     | C02      |           |             | 1          | 01       | CLIENTE 0 | 1 201609 | 28 20    | 160928     | 20160928 |
| 323232323    | 323232    |            | D MG 01   | SWE         | 000195    | D        | CC         | CARTAO     | C02      |           |             | 1          | 01       | CLIENTE 0 | 1 201609 | 28 20    | 161028     | 20161028 |
| 323232323    | 323232    |            | D MG 01   | SWE         | 000195    | E        | CC         | CARTAO     | C02      |           |             | 1          | 01       | CLIENTE 0 | 1 201609 | 28 20    | 161127     | 20161128 |

,

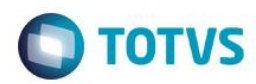

### TESTE 2

2 - Efetue uma venda com produto do tipo reserva pagando na forma cartão

| 9                               |               | ١            | OTVS Série T Serviços | (Microsiga) 02.9.0      | 012               |                |                        |            | - 6               | ×        |
|---------------------------------|---------------|--------------|-----------------------|-------------------------|-------------------|----------------|------------------------|------------|-------------------|----------|
| S Venda Assistida [02.9.0012] × |               |              |                       |                         |                   |                |                        |            |                   | 2 6      |
| TOTVS   Controle de Lo          | jas           |              | TOTVS Sér             | rie T Serviços MSSQL7 F | P12top cx 28/09/2 | 2016 Grupo Tot | vs 1 / Filial Belo Hor | F4 F5 F6 F | 7   F8   F9   F10 | F11   F1 |
| ٩                               |               |              | Venda Assistida       | - Atendimento           |                   |                |                        |            |                   | ×        |
| Gravacão Detalhes               | Estoque       | Outros       |                       |                         |                   |                |                        |            |                   | E        |
| No Orcamento*                   | Vendedor*     | Q            |                       |                         |                   |                | Cliente*               | Q          |                   | 4        |
|                                 | 00001         |              | VENDEDORTADIORO       |                         |                   |                |                        |            |                   | 8        |
| Loja Cliente*                   | Nome Cliente  |              |                       | Dt.V                    | alidade           |                | MultiNegoc             |            |                   | d        |
| 01                              | CLIENTE 01    |              |                       |                         | 28/09/2016        |                |                        |            |                   |          |
|                                 |               |              |                       |                         |                   |                |                        |            |                   | 83       |
|                                 |               |              |                       |                         |                   |                |                        |            |                   | 8        |
|                                 |               |              |                       |                         |                   |                |                        |            |                   | 2        |
|                                 |               |              |                       |                         |                   |                |                        |            |                   | ß        |
| Item Produto Descrica           | 30            | Quantidade P | reco Unit. V          | ir.item                 | Unidade Descor    | nto Valor Desc | Numer(E                | intrega?   | Data Entreg       |          |
| 01 1 PRODUT                     | TO 1          | 1,00         | 2,5000                | 2,50                    | UN                | 0,00           | 0,00 E                 | intrega    | 29/09/2016        | • •      |
|                                 |               |              |                       |                         |                   |                |                        |            |                   |          |
|                                 |               |              |                       |                         |                   |                |                        |            |                   |          |
|                                 |               |              |                       |                         |                   |                |                        |            |                   |          |
|                                 |               |              |                       |                         |                   |                |                        |            |                   |          |
|                                 |               |              |                       |                         |                   |                |                        |            |                   |          |
|                                 |               |              |                       |                         |                   |                |                        |            |                   |          |
|                                 |               |              |                       |                         |                   |                |                        |            |                   |          |
|                                 |               |              |                       |                         |                   |                |                        |            |                   |          |
|                                 |               |              |                       |                         |                   |                |                        |            |                   |          |
|                                 |               |              |                       |                         |                   |                |                        |            |                   |          |
|                                 |               |              |                       |                         |                   |                |                        |            |                   |          |
|                                 |               |              |                       |                         |                   |                |                        |            |                   |          |
|                                 |               |              |                       |                         |                   |                |                        |            |                   | -        |
|                                 |               |              |                       |                         |                   |                |                        |            | 2                 |          |
| •                               |               |              |                       |                         |                   |                |                        |            | Þ                 | 4        |
| Sub-total + impostos 2,         | 50 Desconto % | 0,00 De      | sconto \$ 0,00        | Qtde Volume             | e 1,00            | Total de N     | lercadorias            |            | 2,50              |          |
|                                 |               |              |                       |                         |                   |                |                        |            |                   | -        |

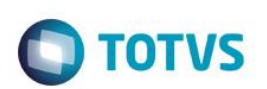

| 8                                         | TOTVS Série T Serviços (Microsiga) 02.9.0012         | - 🗇 🗙                               |
|-------------------------------------------|------------------------------------------------------|-------------------------------------|
| Venda Assistida [02.9.0012] ×             |                                                      | <b>≅</b> 0                          |
| TOTVS I Controle de Lojas                 | TOTVS Série T Serviços MSSQL7 P12top cx 28/09/2016 G | rupo Totvs 1 / Filial Belo Hor      |
|                                           | Venda Assistida - Atendimento                        | ×                                   |
| Gravação Detalhes Estoque Outros          |                                                      |                                     |
| No Orcamento* Vendedor*                   | Nome Vend.                                           | Cliente*                            |
| 000810 000001 Q                           | VENDEDOR PADRAO                                      | 1 Q                                 |
| Lais Clientes Name Cliente                | Dt Validada                                          | Mu#Bloggo                           |
| 01 CLENTE 01                              | 28/09/2016                                           |                                     |
|                                           |                                                      |                                     |
|                                           |                                                      | 25                                  |
|                                           | Consulta de Estoques / Identificação de lojas 🛛 💉    | No. 10                              |
| Loia                                      |                                                      |                                     |
| Item Produto Descrição El Total           |                                                      | Nor Desc Numer/Entrena? Data Entren |
|                                           | 0.00                                                 |                                     |
|                                           | *                                                    |                                     |
|                                           | an Talan                                             |                                     |
| Codigo                                    | Descrição Quant.                                     |                                     |
| 81                                        | PRODUTO 1 1.00                                       |                                     |
|                                           |                                                      |                                     |
|                                           | <b>v</b>                                             |                                     |
| 4 Selecir                                 | nar Todos                                            |                                     |
|                                           | Ok Cancelar                                          |                                     |
|                                           |                                                      |                                     |
|                                           |                                                      |                                     |
|                                           |                                                      |                                     |
|                                           |                                                      |                                     |
|                                           |                                                      |                                     |
|                                           |                                                      |                                     |
|                                           |                                                      | ÷                                   |
|                                           |                                                      | •                                   |
| Sub-total + impostos 2,50 Desconto % 0,00 | Desconto \$ 0,00 Qtde Volume 1,00 Tota               | al de Mercadorias 2,50              |
|                                           |                                                      |                                     |

| 9                                       | TOT                                                        | VS Série T Servicos (Microsiga                             | ) 02.9.0012                |                                | - 🗆 🗙                                              |
|-----------------------------------------|------------------------------------------------------------|------------------------------------------------------------|----------------------------|--------------------------------|----------------------------------------------------|
| S Venda Assistida [02.9.0012] ×         |                                                            | 3                                                          |                            |                                | ≅ (                                                |
| TOTVS   Controle de Lojas               |                                                            | TOTVS Série T Serviços I                                   | MSSQL7 P12top cx 28/09/201 | 16 Grupo Totvs 1 / Filial Belo | Hor F4 F5 F6 F7 F8 F9 F10 F11 F1                   |
| ۲                                       |                                                            | Venda Assistida - Atendimen                                | to                         |                                | ×                                                  |
| Gravacão Detalhes Estoqu                | lor* No                                                    | ne Vend.<br>INDEDOR PADRAO                                 | Dt Validade                | Cliente*                       | ۲<br>۹                                             |
|                                         | E 01                                                       |                                                            | 28/09/2016                 |                                |                                                    |
| tem Produto Descricao<br>01 1 PRODUTO 1 | Loja Codigo Des<br>Loja Loja Loja Loja Loja Loja Loja Loja | Consulta de Estoques<br>crição Local Saldo<br>PRODUTO 1 01 | 199.999.939,98             | Valor Desc Nur<br>0,00         | herdEntrega? Data Entreg A<br>Entrega 29/09/2016 A |
| 1                                       |                                                            |                                                            |                            |                                | <b>T</b>                                           |
| Sub-total + impostos 2,50 Desc          | conto % 0,00 Desco                                         | nto \$ 0,00 Qtde                                           | Volume 1,00                | Total de Mercadorias           | 2,50                                               |
|                                         |                                                            |                                                            |                            |                                |                                                    |

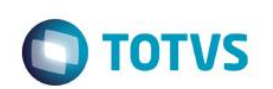

| ٩                               |              | ΤΟΤΥ         | S Série T Serviços (I  | Vicrosiga) 02.9.0012     |               |                                 | _ 0 ×                                        |
|---------------------------------|--------------|--------------|------------------------|--------------------------|---------------|---------------------------------|----------------------------------------------|
| S Venda Assistida [02.9.0012] × |              |              |                        |                          |               |                                 | ≤ 6                                          |
| TOTVS   Controle de Lojas       |              |              | TOTVS Série            | T Serviços MSSQL7 P12top | cx 28/09/2016 | Grupo Totvs 1 / Filial Belo Hor | F4   F5   F6   F7   F8   F9   F10   F11   F1 |
| ٩                               |              |              | Venda Assistida -      | Atendimento              |               |                                 | ×                                            |
| Gravacão Detalhes               | Estoque      | Outros       |                        |                          |               |                                 |                                              |
|                                 |              |              |                        |                          |               |                                 | _                                            |
|                                 |              |              |                        |                          |               |                                 |                                              |
| No Orcamento*                   | Vendedor*    | Nome         | Vend.                  |                          |               | Cliente*                        |                                              |
| 000810                          | 000001       | Q VEN        | DEDOR PADRAO           |                          |               | 1                               | ٩ 🕫                                          |
| Loja Cliente*                   | Nome Cliente |              |                        | Dt.Validade              |               | MultiNegoc                      |                                              |
| 01                              | CLIENTE 01   |              |                        | 28/                      | /09/2016      |                                 | EQ.                                          |
|                                 |              |              |                        |                          |               |                                 | Sec. 1                                       |
|                                 |              |              |                        |                          |               |                                 | 5.00 S                                       |
|                                 |              |              |                        |                          |               |                                 | 40                                           |
|                                 |              |              |                        |                          |               |                                 | ,e                                           |
| ltem Produto Descricao          |              | Eorom re     | alizadas as reconvas d | as produtos:             |               | Valor Desc Numero               | Entrega? Data Entreg 🔳 🧹                     |
| 01 1 PRODUTO 1                  |              | 01-1 PR      | DUTO 1                 | os produtos.             | ,00           | 0,00                            | Entrega 29/09/2016                           |
|                                 |              | -            |                        |                          |               |                                 |                                              |
|                                 |              |              |                        |                          |               |                                 |                                              |
|                                 |              |              |                        |                          |               |                                 |                                              |
|                                 |              |              |                        |                          | Facher        |                                 |                                              |
|                                 |              |              |                        |                          | rechar        |                                 |                                              |
|                                 |              |              |                        |                          |               |                                 |                                              |
|                                 |              |              |                        |                          |               |                                 |                                              |
|                                 |              |              |                        |                          |               |                                 |                                              |
|                                 |              |              |                        |                          |               |                                 |                                              |
|                                 |              |              |                        |                          |               |                                 |                                              |
|                                 |              |              |                        |                          |               |                                 |                                              |
|                                 |              |              |                        |                          |               |                                 |                                              |
|                                 |              |              |                        |                          |               |                                 |                                              |
|                                 |              |              |                        |                          |               |                                 | T T                                          |
| Sub total + importan            | Descente %   | 0.00 Deeeee  | o.¢ 0.00               | Otdo Volumo              | 1.00          | Fotal do Morcadorica            | 2.50                                         |
|                                 | Desconto %   | U,UU Descont | 0,00                   |                          | 1,00          | rotar de mercadorías            | 2,50                                         |
|                                 |              |              |                        |                          |               |                                 |                                              |

|                               |                 |        | TOTVS Série T Serviço | s (Microsiga) 02.9.0012       |                |                                 | - 0                               |
|-------------------------------|-----------------|--------|-----------------------|-------------------------------|----------------|---------------------------------|-----------------------------------|
| Venda Assistida [02.9.0012] × |                 |        |                       |                               |                |                                 |                                   |
| TVS   Controle de L           | ojas            |        | TOTVS                 | érie T Serviços MSSQL7 P12top | cx 28/09/2016  | Grupo Totvs 1 / Filial Belo Hor | F4   F5   F6   F7   F8   F9   F10 |
|                               |                 |        | Venda Assistic        | la - Atendimento              |                |                                 |                                   |
| Gravação Detalhes             | Estoque         | Outros |                       |                               |                |                                 |                                   |
| Orcamento*                    | Vendedor*       |        | Nome Vend.            |                               |                | Cliente*                        |                                   |
| 00810                         | 000001          | ٩      | VENDEDOR PADRAO       |                               |                | 1                               | ٩                                 |
| ia Cliente*                   | Nome Cliente    |        |                       | Dt. Validade                  |                | MultiNegoc                      |                                   |
|                               | CLIENTE 01      |        |                       | 28/                           | 09/2016        |                                 |                                   |
|                               |                 |        |                       |                               |                |                                 |                                   |
|                               |                 |        |                       |                               |                |                                 |                                   |
|                               |                 |        |                       |                               | _              |                                 |                                   |
|                               |                 | (      | Paga                  | mento ×                       |                | h=                              |                                   |
| Dinheiro Cheque               | Cartao Credito  | Visa   | D-11                  |                               | or Pago Parcel | as ID Cartão                    | î                                 |
| arar Panamentos               |                 |        | Valor                 | 2016 ?                        | 0,00           | 0                               |                                   |
| and rugamentos                |                 |        | Forma Pgto Cartao     | 2,50 F                        |                |                                 |                                   |
|                               |                 |        | ID Cartão 2           |                               |                |                                 |                                   |
|                               |                 |        | Parcelas 1            |                               |                |                                 |                                   |
|                               |                 |        |                       |                               |                |                                 |                                   |
|                               |                 |        |                       |                               |                |                                 |                                   |
|                               |                 | L      |                       | Ok Cancelar                   | J              |                                 |                                   |
|                               |                 |        |                       |                               |                |                                 |                                   |
|                               |                 |        |                       |                               |                |                                 |                                   |
|                               |                 |        |                       |                               |                |                                 |                                   |
|                               |                 |        |                       |                               |                |                                 |                                   |
|                               |                 |        |                       |                               |                |                                 |                                   |
|                               |                 |        |                       |                               |                |                                 |                                   |
|                               |                 |        |                       |                               |                |                                 | •                                 |
| dição de Pgto ?               |                 |        | -                     | Total Parcelas 0,0            | 0 Troco        | 0,00                            |                                   |
| total + impostos              | 2.50 Desconto % | 0.00   | Descents 6            | 0tdo Volumo                   | 4.00           | Tatal da Vanda                  | 2.50                              |
|                               |                 |        | Desconio 3            |                               | 1.00           | Total da Venda                  | 2.00                              |

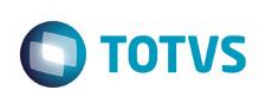

| ٥                               |                                      | TOTVS Série T Servio    | ços (Microsiga) 02.9.0012                            | - 0 ×                                                                  |
|---------------------------------|--------------------------------------|-------------------------|------------------------------------------------------|------------------------------------------------------------------------|
| S Venda Assistida [02.9.0012] × |                                      |                         |                                                      | <b>≃</b> (                                                             |
| TOTVS   Controle de Lojas       |                                      | TOTVS                   | S Série T Serviços MSSQL7 P12top cx 28/09/2016 Grupo | Totvs 1 / Filial Belo Hor F4   F5   F6   F7   F8   F9   F10   F11   F1 |
| •                               |                                      | Venda Assis             | tida - Atendimento                                   | ×                                                                      |
| Gravacão Detalhes               | Estoque Outros                       |                         |                                                      | Ę                                                                      |
| No Orcamento*                   | Vendedor*                            | Nome Vend.              |                                                      | Cliente*                                                               |
| 000810                          | 000001 Q                             | VENDEDOR PADRAO         |                                                      | 1 Q                                                                    |
| Lois Cliente                    | Nama Clianta                         |                         | Dt Validada                                          | MultiNesse                                                             |
|                                 | CLIENTE 01                           |                         | 28/09/2016                                           |                                                                        |
|                                 |                                      |                         |                                                      |                                                                        |
|                                 |                                      |                         |                                                      | 8.0                                                                    |
|                                 |                                      |                         |                                                      | ST                                                                     |
|                                 |                                      |                         |                                                      |                                                                        |
|                                 |                                      |                         | Data Forma Poto Valor Pago Parcelas I                | D Cartão                                                               |
| Dinheiro Cheque                 | C <u>a</u> rtao Credito <u>V</u> isa | C <u>o</u> nd.negociada | 28/09/2016 00 2.50 1.2                               |                                                                        |
| Zerar Pagamentos                |                                      |                         | 20/09/2010 CC 2,50 1 2                               | •••••••••••••••••••••••••••••••••••••••                                |
| _oral ragamontoo                |                                      |                         |                                                      |                                                                        |
|                                 |                                      |                         |                                                      |                                                                        |
|                                 |                                      |                         |                                                      |                                                                        |
|                                 |                                      |                         |                                                      |                                                                        |
|                                 |                                      |                         |                                                      |                                                                        |
|                                 |                                      |                         |                                                      |                                                                        |
|                                 |                                      |                         |                                                      |                                                                        |
|                                 |                                      |                         |                                                      |                                                                        |
|                                 |                                      |                         |                                                      |                                                                        |
|                                 |                                      |                         |                                                      |                                                                        |
|                                 |                                      |                         |                                                      |                                                                        |
|                                 |                                      |                         |                                                      |                                                                        |
|                                 |                                      |                         |                                                      |                                                                        |
|                                 |                                      |                         |                                                      | *                                                                      |
| Condição de Pgto ?              |                                      |                         | Total Parcelas 2,50 Troco                            | 0,00                                                                   |
| Sub-total + impostos 2,50       | Desconto % 0,00                      | Desconto \$             | 0,00 Qtde Volume 1,00 Total da                       | a Venda 2,50                                                           |
|                                 |                                      |                         |                                                      | ·                                                                      |
| L'                              |                                      |                         |                                                      |                                                                        |

3 - É mostrada a tela de "sem comunicação com o TEF"

|                                 |                   | TOTVS Série T Serviços (         | (Microsiga) 02.9.0012                |                        |                                       |
|---------------------------------|-------------------|----------------------------------|--------------------------------------|------------------------|---------------------------------------|
| Venda Assistida [02.9.0012] ×   |                   |                                  |                                      |                        | 8                                     |
| TVS   Controle de L             | ojas              |                                  | TOTVS Série T Serviços MSSQL7 P12top | cx 28/09/2016 Grupo To | tvs 1 / Filial Belo Hor F8   F9   F10 |
|                                 |                   | Venda Assistida -                | Atendimento                          |                        |                                       |
| Gravacão Detalhes               | Estoque Outros    |                                  |                                      |                        |                                       |
|                                 |                   |                                  |                                      |                        |                                       |
|                                 |                   |                                  |                                      |                        |                                       |
| Orcamento*                      | Vendedor*         | Nome Vend.                       |                                      | Cliente*               |                                       |
| 00810                           | 000001 Q          | VENDEDOR PADRAO                  |                                      | 1                      | ٩                                     |
| ia Cliente*                     | Nome Cliente      |                                  | Dt Validade                          | MultiNegoc             |                                       |
| 1                               | CLIENTE           | TEF - Transferência Ele          | trônica de Fundos                    |                        |                                       |
|                                 | Mensagem SITEF -  | - Cartão de Crédito 2 - R\$ 2,50 |                                      |                        |                                       |
|                                 |                   |                                  |                                      |                        |                                       |
|                                 | Sem conexa        | o SiTef                          |                                      |                        |                                       |
|                                 |                   |                                  |                                      |                        |                                       |
|                                 | Solicitação SITEF |                                  |                                      | Cartão                 | A                                     |
| <u>D</u> inheiro <u>C</u> heque | Cartao            |                                  |                                      |                        |                                       |
| erar Pagamentos                 | Sem cons          | avao SiTef                       |                                      |                        |                                       |
|                                 | o cin conc        |                                  |                                      |                        |                                       |
|                                 |                   |                                  |                                      |                        |                                       |
|                                 |                   |                                  |                                      |                        |                                       |
|                                 |                   |                                  |                                      |                        |                                       |
|                                 |                   |                                  |                                      |                        |                                       |
|                                 |                   |                                  |                                      |                        |                                       |
|                                 |                   |                                  |                                      |                        |                                       |
|                                 |                   |                                  |                                      |                        |                                       |
|                                 | L                 |                                  | Continuar Voltar                     | Encerrar               |                                       |
|                                 |                   |                                  |                                      | =                      |                                       |
|                                 |                   |                                  |                                      |                        |                                       |
|                                 |                   |                                  |                                      |                        |                                       |
|                                 |                   |                                  |                                      |                        |                                       |
| ndicão de Pato                  |                   | Tet                              | tal Daraalaa 2.50 Traaa              | 0.00                   |                                       |
|                                 |                   | 10                               | al Parcelas 2,30 11000               | 0,00                   |                                       |
| · · ·                           |                   |                                  |                                      |                        |                                       |

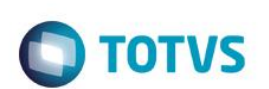

| ۲                               |             | TOTVS Série T Serviço                  | os (Microsiga) 02.9.0012             |               |                                 | - 🗇 🗙             |
|---------------------------------|-------------|----------------------------------------|--------------------------------------|---------------|---------------------------------|-------------------|
| S Venda Assistida [02.9.0012] × |             |                                        |                                      |               |                                 | ₩ 0               |
| TOTVS   Controle de Lojas       |             |                                        | TOTVS Série T Serviços MSSQL7 P12top | cx 28/09/2016 | Grupo Totvs 1 / Filial Belo Hor | F8 F9 F10 F11 F12 |
|                                 |             | Venda Assisti                          | la - Atendimento                     |               |                                 | ×                 |
| Gravacão Detalhes               | Estoque     | Outros                                 |                                      |               |                                 |                   |
|                                 |             |                                        |                                      |               |                                 |                   |
|                                 |             |                                        |                                      |               |                                 |                   |
| No Orcamento*                   | Vendedor*   | Nome Vend.                             |                                      |               | Cliente*                        |                   |
| 000810                          | 000001 Q    | VENDEDOR PADRAO                        |                                      |               | 1 Q                             | ⇒                 |
|                                 |             |                                        |                                      |               |                                 | Sta               |
| Loja Cliente*                   |             | TEF. Tranofarância                     | Dt. Validade                         |               | MultiNegoc                      |                   |
|                                 | Mensagem S  | SITEF - Cartão de Crédito 2 - R\$ 2,50 |                                      |               |                                 |                   |
|                                 |             |                                        |                                      |               |                                 | 25                |
|                                 | Sem co      | nexao SiTef                            |                                      |               |                                 | S.                |
|                                 |             |                                        |                                      |               |                                 |                   |
|                                 | Solicitação |                                        |                                      | Car           | täo                             |                   |
| <u>D</u> inheiro <u>C</u> heque | Cartao      | sem comunicação com o Si               | Tef                                  |               |                                 |                   |
| Zerar Pagamentos                |             |                                        |                                      |               |                                 | <b>e</b>          |
|                                 |             |                                        |                                      |               |                                 |                   |
|                                 |             |                                        |                                      |               |                                 |                   |
|                                 |             |                                        |                                      |               |                                 |                   |
|                                 |             |                                        | Fechar                               |               |                                 |                   |
|                                 |             |                                        |                                      |               |                                 |                   |
|                                 |             |                                        |                                      |               |                                 |                   |
|                                 |             |                                        |                                      |               |                                 |                   |
|                                 |             |                                        |                                      |               |                                 |                   |
|                                 |             |                                        | <u>C</u> ontinuar <u>V</u> oltar     | Encerrar      |                                 |                   |
|                                 |             |                                        |                                      |               |                                 |                   |
|                                 |             |                                        |                                      |               |                                 |                   |
|                                 |             |                                        |                                      |               |                                 | *                 |
|                                 |             |                                        |                                      |               |                                 |                   |
| Condição de Pgto ?              |             |                                        | Total Parcelas 2,50 Troco            | 0             | ),00                            |                   |
| Sub-total + impostos 2,50       | Desconto %  | 0,00 Desconto \$ 0,                    | 00 Qtde Volume 1,00                  | Total da Ve   | nda                             | 2,50              |
|                                 |             |                                        |                                      |               |                                 |                   |
|                                 |             |                                        |                                      |               |                                 |                   |

4 - Continue Manualmente e a tela para a digitação de NSU é mostrada

| 1 | Atençäo<br>Continua Manualmente? |
|---|----------------------------------|
|   | <u>N</u> ão <u>S</u> im          |

I

|                               |                            | TOTVS Série T Serviços (Microsiga) 02.9.0012                                                         | - 0                                                                   |
|-------------------------------|----------------------------|----------------------------------------------------------------------------------------------------|-----------------------------------------------------------------------|
| Venda Assistida [02.9.0012] × |                            |                                                                                                    |                                                                       |
| TVS   Controle de L           | ojas                       | TOTVS Série T Serviços MSSQL7 P12top cx 28/09/2                                                      | 016 Grupo Totvs 1 / Filial Belo Hor F4   F5   F6   F7   F8   F9   F10 |
|                               |                            | Venda Assistida - Atendimento                                                                        |                                                                       |
| o Orcamento*                  | Vendedor*                  | Nome Vend.                                                                                           | Cliente®                                                              |
| 00810                         | 000001 4                   | VENDEDOR PADRAO                                                                                      | 1 Q                                                                   |
| ja Cliente*<br>1              | Nome Cliente<br>CLIENTE 01 | Dt. Validade<br>28/09/2016                                                                           | MutiNegoc                                                             |
|                               |                            |                                                                                                    |                                                                       |
| Dinheiro Cheque               | C <u>a</u> rtao Credito    | Data Forma Poto Valor Pago<br>Jisa 🕞 Informações da Transação 🛛 🛪                                    | rcelas ID Cartão                                                      |
| rar Pagamentos                |                            | Cartao Crédito- ID 2<br>Vaior : 2.50<br>Código de Autorização da Transação(NSU): 7878787878787<br>OK | 12                                                                    |
|                               |                            |                                                                                                    |                                                                       |
|                               |                            |                                                                                                    | -                                                                     |
| ndição de Pgto ?              |                            | Total Parcelas 2,50 Troco                                                                            | 0,00                                                                  |

#### 5 - Verifique que os campos referentes são gravados (SL1,SL4 - \_NSUTEF/\_DATATEF/\_DOCTEF)

| select L1_NSUTEF, L1 | DOCTEF,L1_DATATEF,L1_VENDTEF,* from SL1T10 where L1_NUM in ('000810','000811')            |
|----------------------|-------------------------------------------------------------------------------------------|
| select L4_NSUTEF, L4 | DOCTEF,L4_DATATEF,L4_FORMAID,L4_VENDTEF,* from SL4T10 where L4_NUM in ('000810','000811') |

| esultados 📑         | Mensagens              |                        |                 |                |                  |          |                         |                   |               |                   |            |              |            |            |           |         |        |
|---------------------|------------------------|------------------------|-----------------|----------------|------------------|----------|-------------------------|-------------------|---------------|-------------------|------------|--------------|------------|------------|-----------|---------|--------|
| L1_NSUTEF           | L1_DOCTEF              | L1_DATATEF             | L1_VENDTEF      | L1_FILIAL      | L1_NUM           | L1_VEND  | L1_COMIS                | L1_CLIENTE        | L1_LOJA       | L1_TIPOCLI        | L1_VLRTOT  | L1_DESCONT   | L1_VLRLIQ  | L1_NROPCLI | L1_DTLIM  | L1_DOC  | L1_SEF |
| 878787              | 787878787              | 20160928               | S               | D MG 01        | 000810           | 000001   | 0                       | 1                 | 01            | F                 | 2,5        | 0            | 2,5        |            | 20161008  |         |        |
|                     |                        |                        |                 | D MG 01        | 000811           | 000001   | 0                       | 1                 | 01            | F                 | 2.5        | 0            | 2.5        |            | 20161008  |         |        |
|                     |                        |                        |                 |                |                  |          |                         |                   |               |                   |            |              |            |            | 20101000  |         |        |
|                     |                        |                        |                 |                |                  |          |                         |                   |               |                   |            |              |            |            | 20101000  |         |        |
| L4_NSUTEF           | L4_DOCTEF              | L4_DATATEF             | L4_FORMAID      | L4_VENDTE      | F L4_FIL         | IAL L4_N | IM L4_DAT/              | L4_VALOR          | L4_FORM       | IA L4_ADMI        | NIS L4_NUM | CART L4_AGE  | NCIA L4_CO | NTA L4_RG  | L4_TELEFO | N L4_OE | IS     |
| L4_NSUTEF<br>878787 | L4_DOCTEF<br>787878787 | L4_DATATEF<br>20160928 | L4_FORMAID<br>2 | L4_VENDTE<br>S | F L4_FIL<br>D MG | IAL L4_N | IM L4_DAT/<br>0 2016092 | L4_VALOR<br>8 2,5 | L4_FORM<br>CC | IA L4_ADMI<br>AF1 | NIS L4_NUM | CART L4_AGEI | NCIA L4_CO | DNTA L4_RG | L4_TELEFO | N L4_OE | IS     |

#### **TESTE 3**

No módulo Frente de Lojas

#### 2 - Efetue uma venda na forma Cartão (Débito ou Crédito)

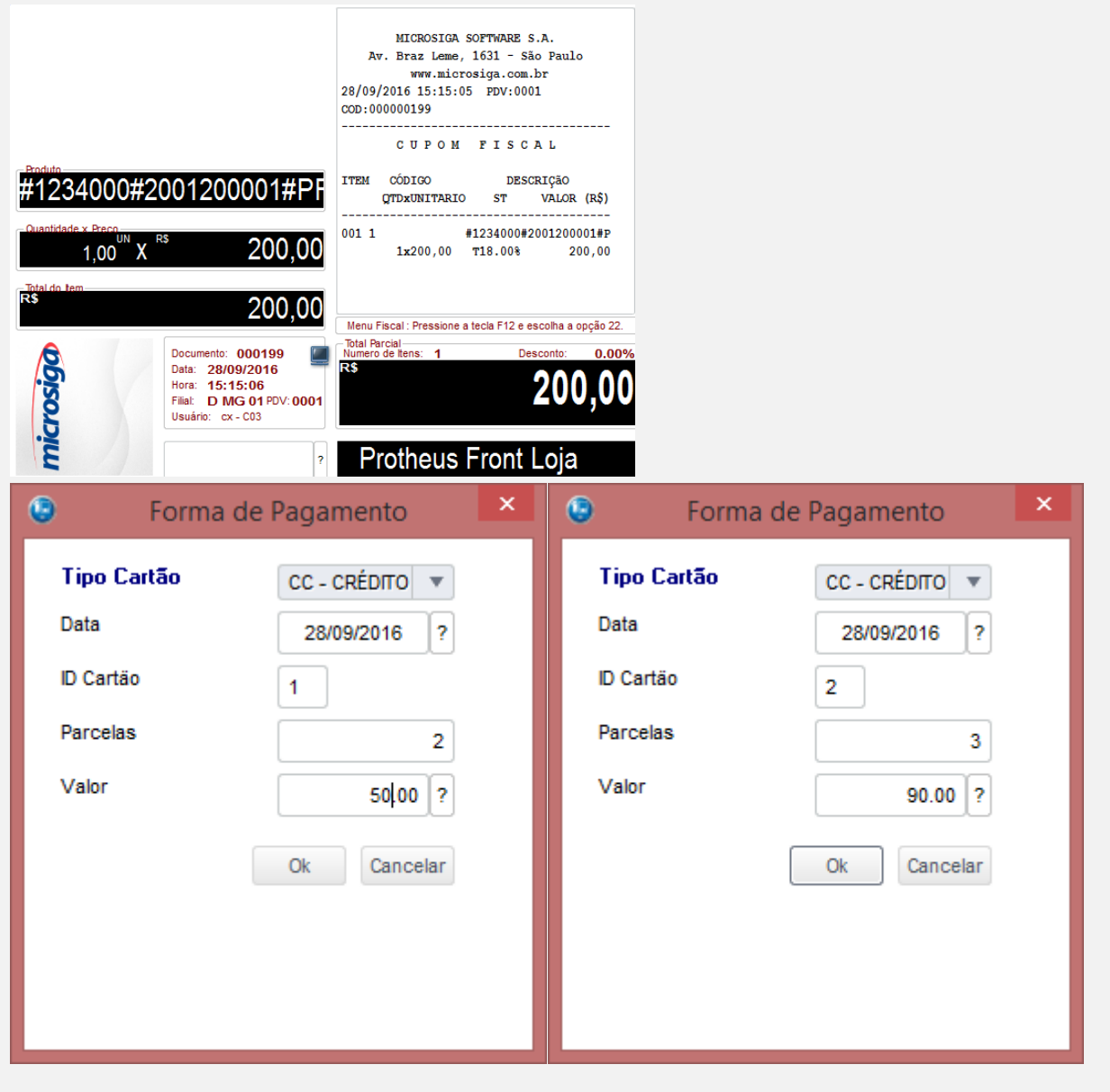

0

🖸 ΤΟΤΥς

| Forma                 | de Pagamento 🛛 🗙              | ۲           | Forma de Pagamento |
|-----------------------|-------------------------------|-------------|--------------------|
| Tipo Cartão<br>Data   | CD - DÉBITO ▼<br>28/09/2016 ? | R\$<br>Data | 28/09/2016 ?       |
| ID Cartão<br>Parcelas | 1                             | Valor       | 30.00 ?            |
| Valor                 | 30.00 ?<br>Ok Cancelar        |             | OK                 |
|                       |                               |             |                    |

Ο ΤΟΤΥς

3 - É mostrada a tela de "sem comunicação com o TEF"

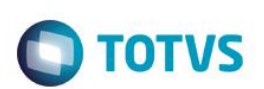

| TEF - Transferência Eletrônica                   | de Fundos         |        |          |
|--------------------------------------------------|-------------------|--------|----------|
| Mensagem SITEF - Cartão de Crédito 1 - R\$ 50,00 |                   |        |          |
| Sem conexao SiTef                                |                   |        |          |
| Solicitação SITEF                                |                   |        |          |
|                                                  |                   |        |          |
| Sem conexao SiTef                                |                   |        |          |
|                                                  |                   |        |          |
|                                                  |                   |        |          |
|                                                  |                   |        |          |
|                                                  |                   |        |          |
|                                                  |                   |        |          |
|                                                  |                   |        |          |
|                                                  |                   |        |          |
|                                                  |                   |        |          |
|                                                  | <u>C</u> ontinuar | Voltar | Encerrar |
|                                                  |                   |        |          |
|                                                  |                   |        |          |
| sem comunicação com o SiTef                      |                   |        |          |
|                                                  |                   |        |          |
|                                                  |                   |        |          |
|                                                  |                   |        |          |
|                                                  |                   |        |          |
|                                                  | Fecha             |        |          |
|                                                  |                   |        |          |

#### 4 - Continue Manualmente e a tela para a digitação de NSU é mostrada

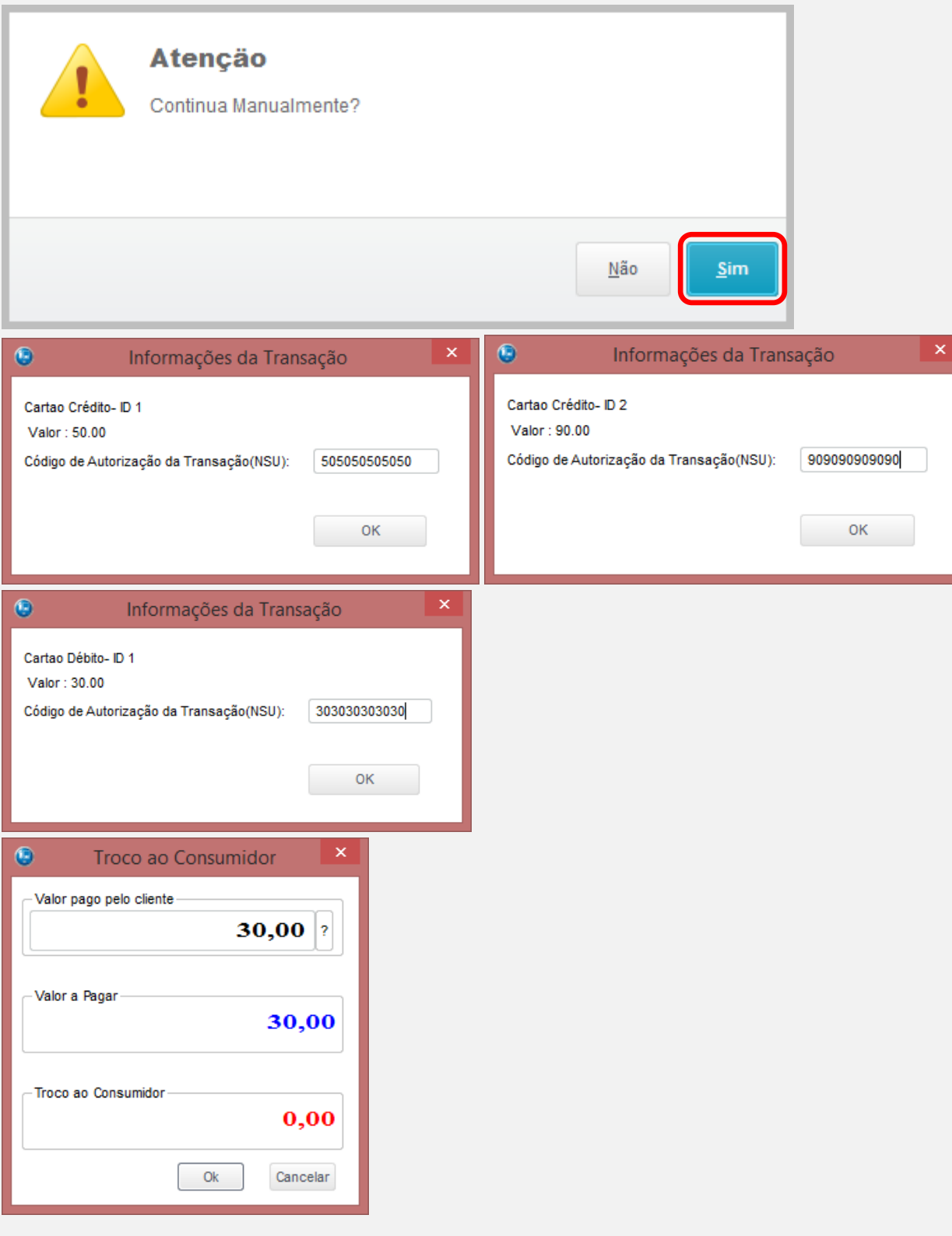

0

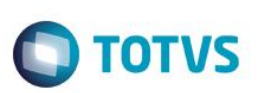

5 - Aguarde a execução do job de Gravação de Venda na retaguarda e

verifique que os campos referentes são gravados (SL1,SL4,SE1 - \_NSUTEF/\_DATATEF/\_DOCTEF)

| <pre>select L1_NSUTEF,L1_DOCTEF,L1_DATATEF,L1_VENDTEF,* from SL1T10 where L1_NUM in ('000812','000812')</pre> |
|----------------------------------------------------------------------------------------------------|
| select L4_NSUTEF,L4_DOCTEF,L4_DATATEF,L4_FORMAID,L4_VENDTEF,* from SL4T10 where L4_NUM in ('000812','000812') |
| <pre>select columaL4_NSUTEF(varchar, not null)_CARTAO,* from SEITIO where E1_NUM in ('000200','000200')</pre> |
|                                                                                                    |
|                                                                                                    |

|           | Mensagens |            |            |             |          |          |            |            |           |         |                |              |              |             |            |         |        |
|-----------|-----------|------------|------------|-------------|----------|----------|------------|------------|-----------|---------|----------------|--------------|--------------|-------------|------------|---------|--------|
| L1_NSUTEF | L1_DOCTEF | L1_DATATEF | L1_VENDTER | E L1_FILIAL | L1_NUM   | L1_VEND  | L1_COMIS   | L1_CLIENTE | L1_LOJA   | L1_TIPC | OCLI L1_VLRT   | OT L1_DESCON | IT L1_VLRLIG | L1_NROPCL   | I L1_DTLIM | L1_DOC  | L1_SEF |
| 505050    | 505050505 | 20160928   | S          | D MG 01     | 000812   | 000001   | 0          | 000001     | 01        | F       | 200            | 0            | 200          |             | 20160928   | 000200  | SWE    |
|           |           |            |            |             |          |          |            |            |           |         |                |              |              |             |            |         | >      |
| L4_NSUTEF | L4_DOCTEF | L4_DATATEF | L4_FORMAID | L4_VENDTE   | F L4_FIL | IAL L4_N | JM L4_DAT  | A L4_VALOR | L4_FORM   | A L4_/  | ADMINIS        | L4_NUMCART   | L4_AGENCIA   | L4_CONTA    | L4_RG L4_  | FELEFON | L4_OBS |
|           |           |            |            |             | D MG     | 01 0008  | 2016092    | 28 30      | R\$       |         |                |              |              |             |            |         |        |
| 505050    | 505050505 | 20160928   |            | S           | D MG     | 01 0008  | 2016092    | 25         | CC        | AD      | 1 - VISA       |              |              |             |            |         |        |
| 505050    | 505050505 | 20160928   |            | S           | D MG     | 01 0008  | 2016102    | 25         | CC        | AD      | 1 - VISA       |              |              |             |            |         |        |
| 909090    | 909090909 | 20160928   |            | S           | D MG     | 01 0008  | 2016092    | 8 30       | CC        | AD2     | 2 - REDECARD   |              |              |             |            |         |        |
| 909090    | 909090909 | 20160928   |            | S           | D MG     | 01 0008  | 2016102    | 8 30       | CC        | AD2     | 2 - REDECARD   |              |              |             |            |         |        |
| 909090    | 909090909 | 20160928   |            | S           | D MG     | 01 0008  | 2016112    | 27 30      | CC        | AD2     | 2 - REDECARD   |              |              |             |            |         |        |
| 303030    | 303030303 | 20160928   |            | S           | D MG     | 01 0008  | 2016092    | 8 30       | CD        | ADS     | 3 - ADM DEBITO |              |              |             |            |         |        |
|           |           |            |            |             |          |          |            |            |           |         |                |              |              |             |            |         | >      |
| E1_DOCTEF | E1_NSUTEF | E1_CARTAO  | E1_FILIAL  | E1_PREFIXO  | E1_NUM   | E1_PARCE | LA E1_TIPO | E1_NATUR   | EZ E1_POR | RTADO   | E1_AGEDEP      | E1_CLIENTE E | 1_LOJA E1_N  | NOMCLI      | E1_EMISSAC | E1_VEN  | ОСТО Е |
|           |           |            | D MG 01    | SWE         | 000200   |          | R\$        | DINHEIRO   | C03       |         |                | 000001       | D1 CLIE      | ENTE PADRAO | 20160928   | 201609  | 28 2   |
| 303030303 | 303030    |            | D MG 01    | SWE         | 000200   | Α        | CD         | TEF        | C03       |         |                | 000001       | 01 CLIE      | ENTE PADRAO | 20160928   | 201609  | 28 2   |
| 909090909 | 909090    |            | D MG 01    | SWE         | 000200   | С        | CC         | CARTAO     | C03       |         |                | 000001       | 01 CLIE      | ENTE PADRAO | 20160928   | 201609  | 28 2   |
| 909090909 | 909090    |            | D MG 01    | SWE         | 000200   | D        | CC         | CARTAO     | C03       |         |                | 000001       | 01 CLIE      | INTE PADRAO | 20160928   | 201610  | 28 2   |

CARTAO

CARTAO

CARTAO

C03

C03

C03

000001

AD1

AD1

01

01

01

CLIENTE PADRAO

VISA

VISA

20160928

20160928

20160928

#### Teste Integrado (Equipe de Testes)

909090909

505050505

505050505

909090

505050

505050

[Descrever a sequência dos testes realizados em detalhes e os resultados atingidos. O Print Screen de telas é opcional]

CC

CC

CC

#### Teste Automatizado (Central de Automação) [Opcional]

D MG 01

D MG 01

D MG 01

SWE

SWE

SWE

000200 E

000200

000200 B

[Informar as suítes executadas e descrever os resultados atingidos]

#### Dicionário de Dados (Codificação) [Opcional]

[O objetivo é incluir o print-screen da tela do dicionário de dados atualizado quando necessário.]

#### 2. Outras Evidências

O objetivo é indicar para a equipe de Testes que a informação criada deve ser validada, como por exemplo, publicação de ponto de entrada, etc.

Este

2

2

2

20161127

20160928

20161028